# ILOG

Manual iLog Schenker app Ladda ner iLog Schenker-appen genom att klicka på länken nedan: <u>https://ilogapp.wip.se/dynapp-server/install/ilog/schenker/</u>

Appen fungerar på iPhone/iPad och Android. Notera att installationen varierar beroende på vilken enhet du har.

#### Installation iPhone/iPad

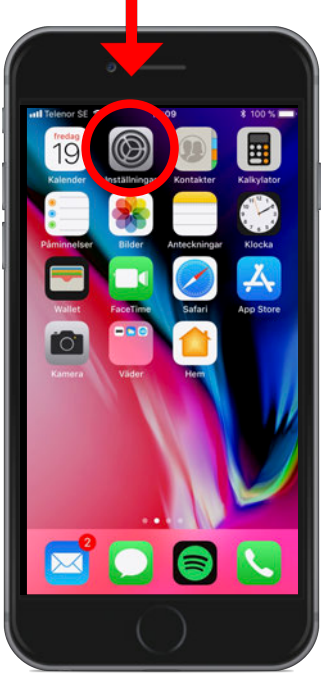

#### Gå till inställningar

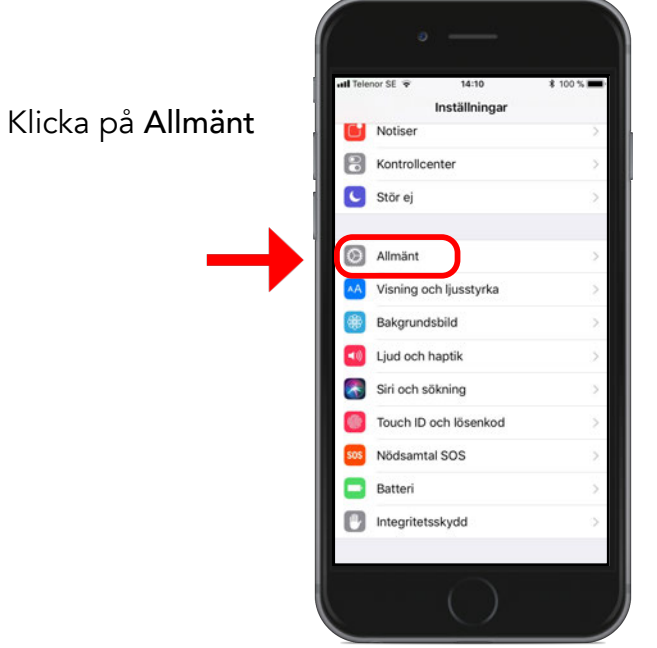

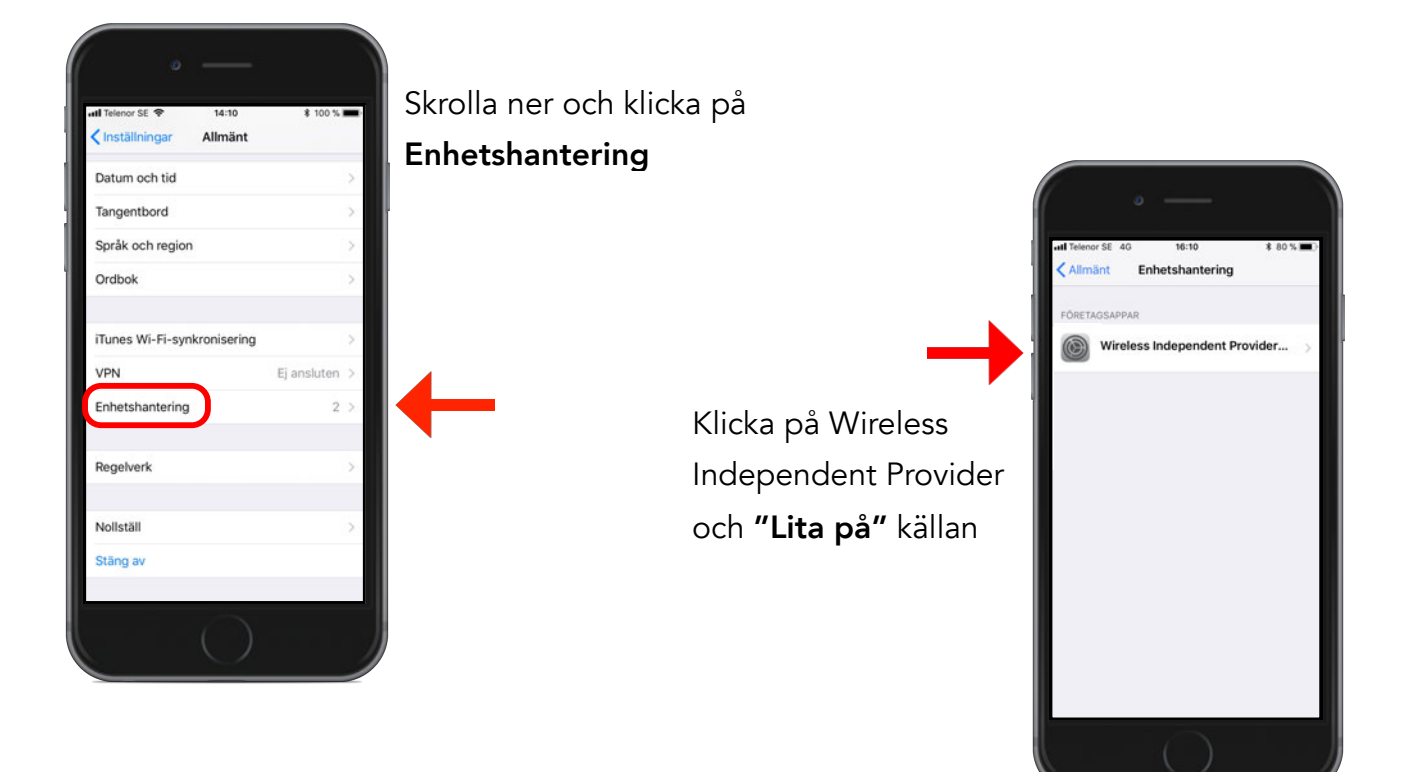

### Installation Android

Processen för att godkänna nerladdning från "Okända källor" varierar beroende på vilken Androidenhet du har. Nedan är ett exempel:

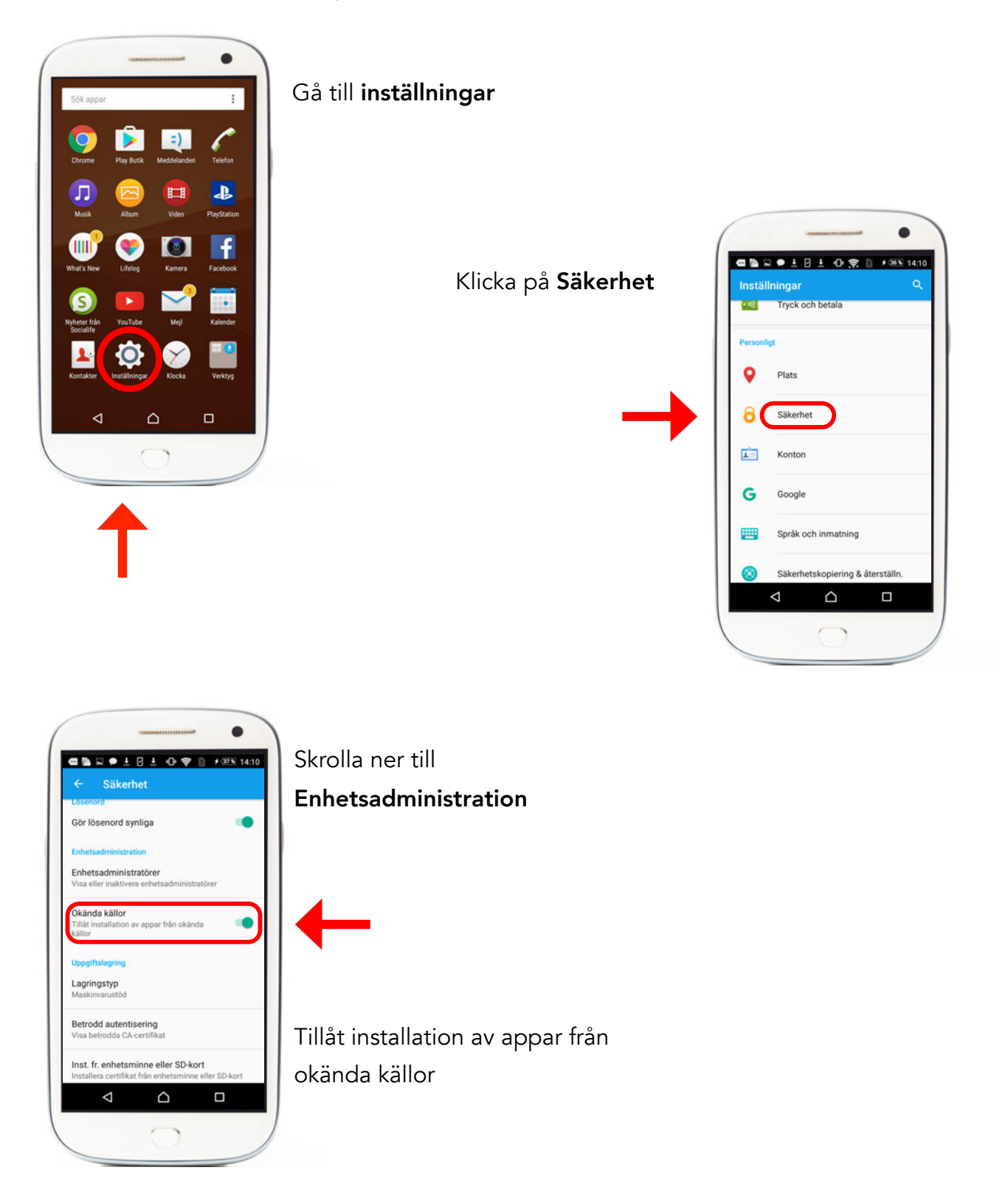

#### Inloggning

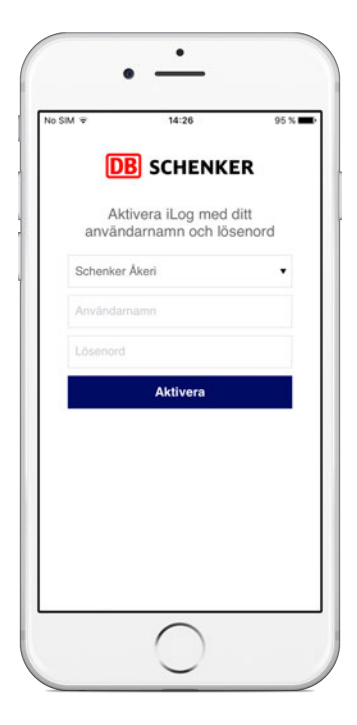

Öppna appen när installationen är klar. Skriv in inloggningsuppgifter, samma uppgifter som på iLog webbsidan.

**OBS!** Svenska bokstäver är ej tillåtna. Innehåller användarnamnet eller lösenordet **Å,Ä eller Ö,** skriv in de som A eller O.

Välj och kom ihåg din **PIN kod** för att öppna appen i framtiden.

För att logga in snabbare i appen använd Touch ID eller Face ID. (Din telefon behöver ha stöd för detta)

| SIM 🕈                     | 14:13                                 |                          | 98 %1     |
|---------------------------|---------------------------------------|--------------------------|-----------|
| DE                        | SCHENK                                | ER                       |           |
| 1                         | Välj din PIN-ko                       | d                        |           |
| ••••                      |                                       |                          |           |
| ••••                      |                                       |                          |           |
| Använd T                  | ouch ID                               |                          | C         |
| Avbr                      | yt Be                                 | ekräfta                  |           |
| Passphrase<br>long and co | must be at least 4 ntain at least one | 4 charact<br>digit (0-9) | ers<br>I. |
|                           |                                       |                          |           |
|                           |                                       |                          |           |
|                           |                                       |                          |           |
|                           |                                       |                          |           |
|                           |                                       |                          |           |

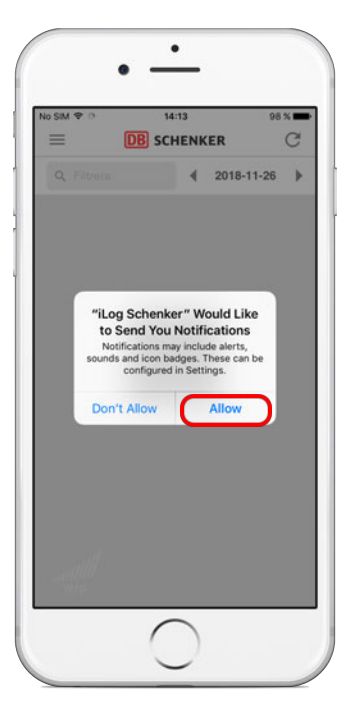

## Tillåt iLog Schenker att skicka notiser.

För att få påminnelser och meddelande från appen behöver detta tillåtas. Detta kan justeras senare i telefonens **Inställningar**  Huvudmenyn visar dina iLog linjer i alfabetisk ordning.

För att uppdatera och få de senaste ändringarna, klicka på ikonen uppe i högra hörnet.

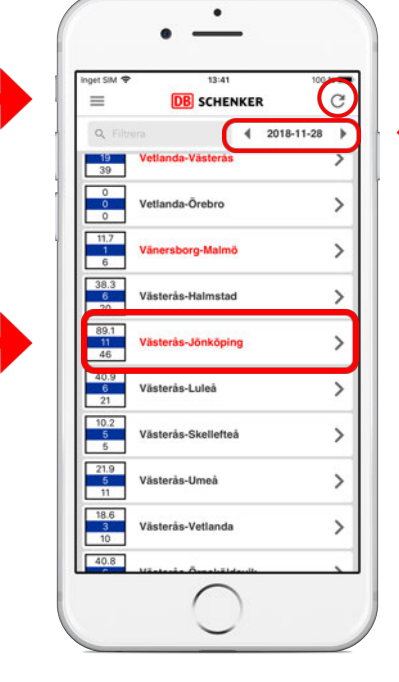

Klicka på pilarna för att byta datum.

Klicka på en linje för att se bokningar.

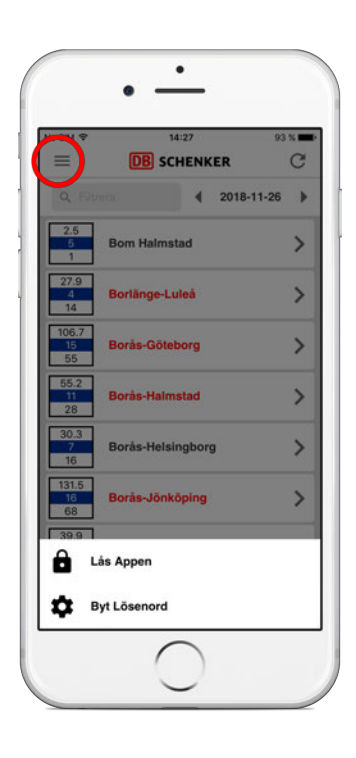

För att låsa appen eller byta PIN kod, klicka på ikonen uppe i vänstra hörnet.

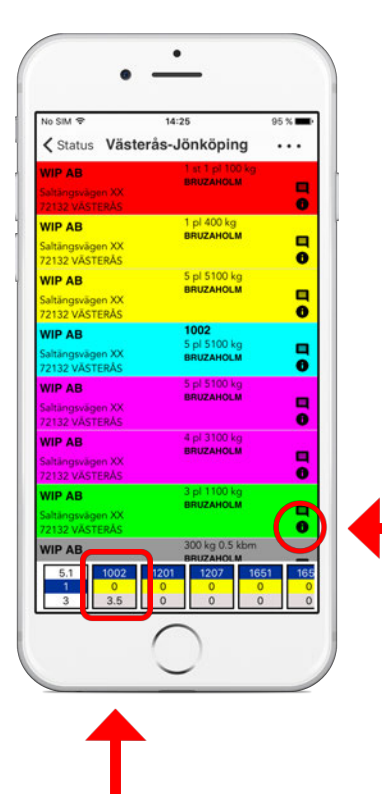

För utförlig information om en bokning, klicka på **i**-ikonen.

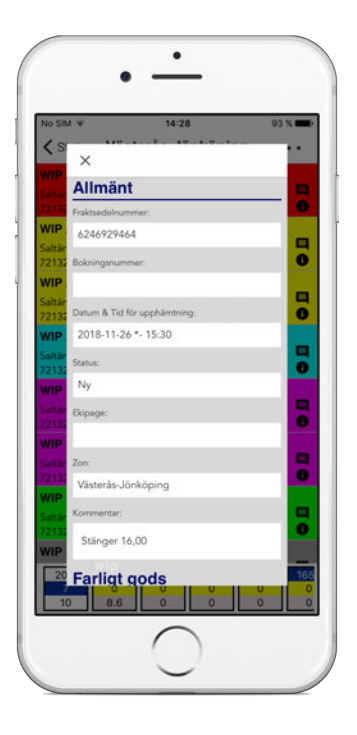

För att se bokningar på ekipage, klicka på det ekipaget längst ned

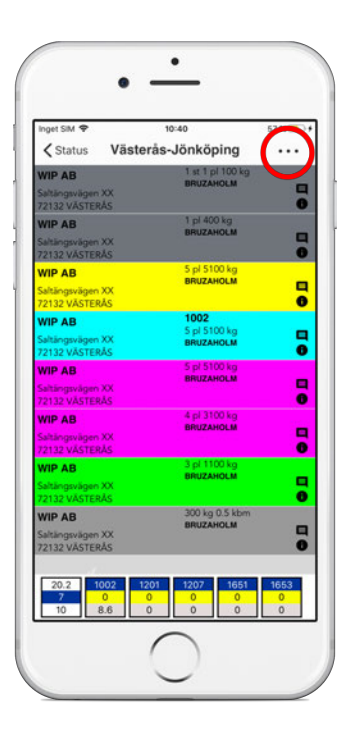

För att hantera bokningar, markera en eller flera, och klicka på ikonen uppe i högra hörnet

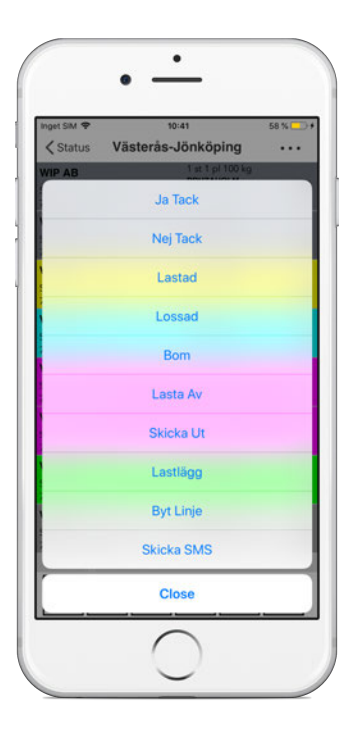

Tack för att du tog dig tid att gå genom instruktionen till iLog-appen.

Lycka till med din hantering av bokningar och hoppas att detta verktyg ska ge dig mycket nöje och förenkla din vardag framöver.

Om du är osäker på något eller har synpunkter, tveka inte att kontakta oss på <u>support@wip.se</u> eller via telefon <u>0455-33 98 00</u>.

Med vänlig hälsning, iLog-gänget

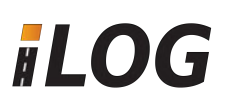